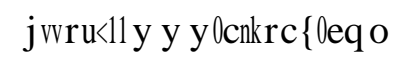

o

o

0

•

o

0

0

0

•

0

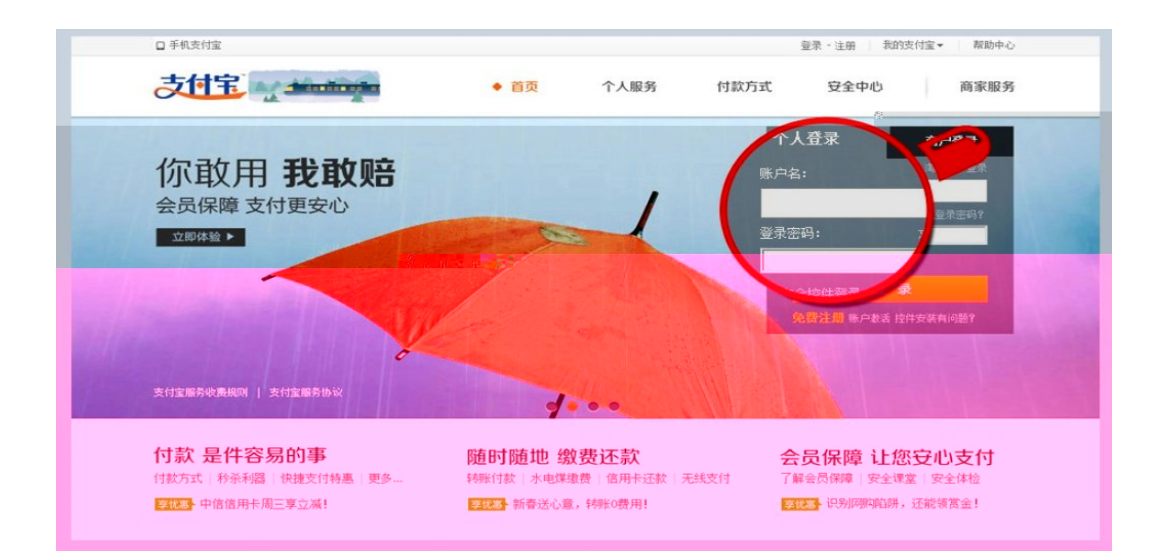

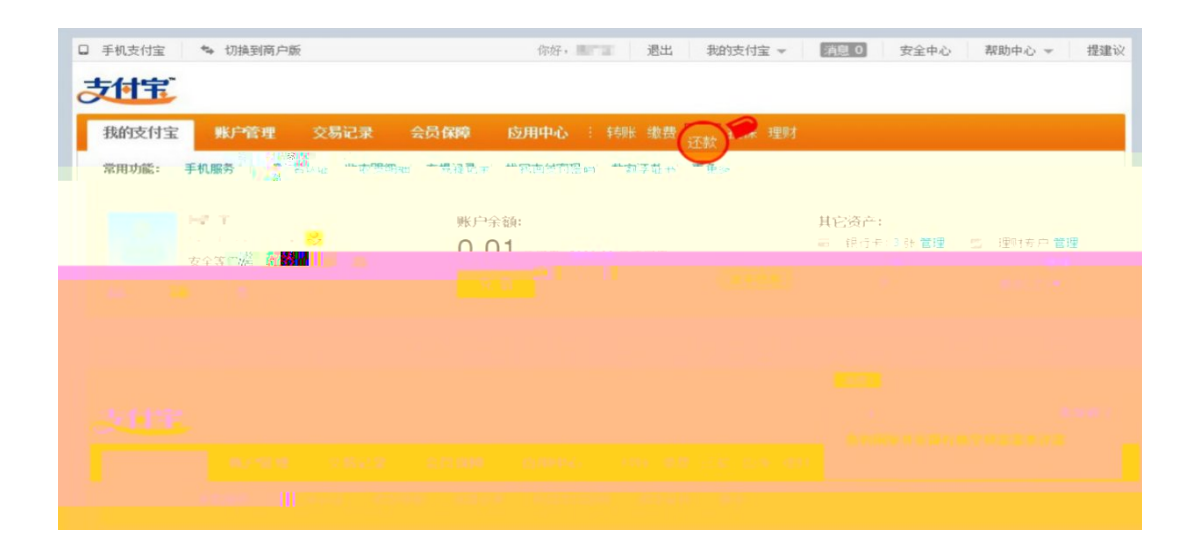

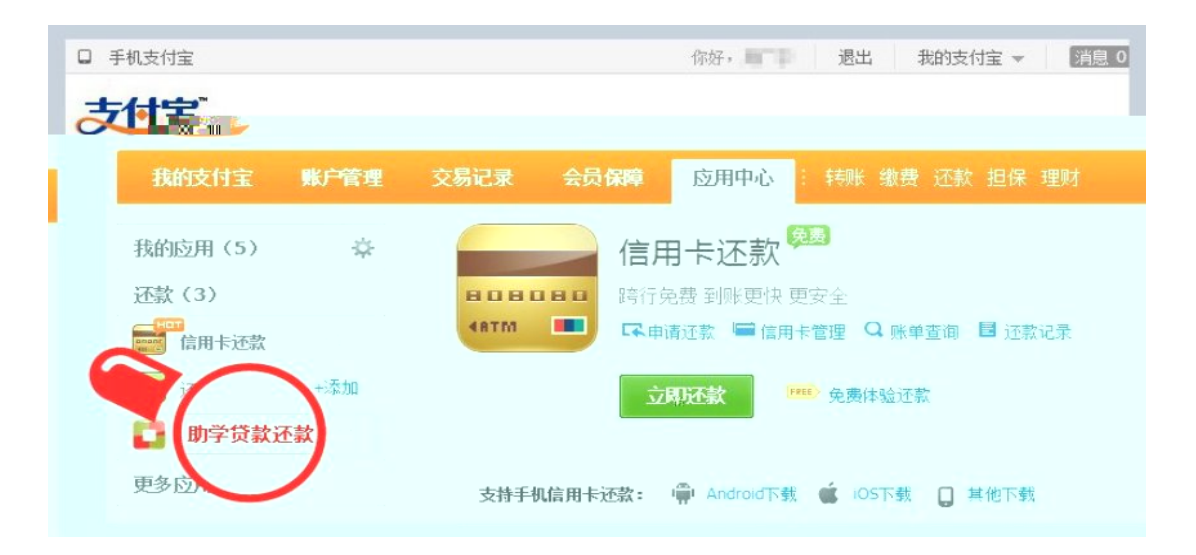

| 手机支付宝 物 切换到商户版      | 你好, 唐下雪 退出 | 我的支付宝 👻          | 消息 0  | 安全中心 帮助                                            | か中心 マ 一提           | 建议         |
|---------------------|------------|------------------|-------|----------------------------------------------------|--------------------|------------|
|                     |            | 天时王              |       |                                                    |                    |            |
| 中心 : 转账 缴费 还款 担保 理财 |            | 我的支付宝            | 账户管理  | 交易记录                                               | 会员保障               | 应          |
| 点击还款 瞬间到账           | T b        | 我的应用(5)<br>还款(3) |       | 助自                                                 |                    | <u>不</u> 款 |
| N + d               | III :      |                  | tan ( | 我要还款                                               |                    |            |
|                     | 更多         | 应用 >             |       | <b>支持还货银行:</b><br>国家开发银行<br>Citru Development Reek |                    |            |
|                     |            |                  |       | <b>支持还贷方式:</b><br>网上银行( <u>23家</u> ▼)              | ) 快捷支付( <u>24家</u> | (-)        |
|                     |            |                  |       | 不支持使用信                                             | 言用卡还贷款。            |            |

•

| 日 手机支付宝 🍫 切換到商 | 白飯 你好・■ ■ 週出 我的支付宝 マ 講座 0 安全中心 帮助中心 マ 提建议 |
|----------------|-------------------------------------------|
| 支付宝            |                                           |
| 我的支付宝账户管理      | 交易记录 会员保障 应用中心 : 特米·维费 还款 担保理财            |
| 我的应用 (5) 🔅     | 助学贷款还款 🛚 🏦 🖾                              |
| 还款 (3)         | -1.贷款查询 2.确认还款 3.付款 4.还款成功                |
| 信用卡还款 已添加      |                                           |
|                |                                           |
| <b>2</b>       |                                           |
| 205328 ×       |                                           |
|                |                                           |
|                |                                           |
|                |                                           |
|                |                                           |

| 我的支付宝 账户管          | 里 交易记录 安全中心   会员专享   <mark>应用中心</mark> : 特殊 邀费 还款 担保 理财                                              |
|--------------------|----------------------------------------------------------------------------------------------------|
| 我的应用(9)            | ▶ 助学贷款还款 ■ 章 翻记录                                                                                     |
| 还款(3)              | 一1.得款買問 2.確认还款 3.付款 4.还款成功                                                                           |
| <b>國 信用卡还款</b> 已添加 |                                                                                                    |
| (資) 还贷款 +添加        | 确认还款信息                                                                                               |
| 🚺 助学贷款还款 +添加       | 借款人支付宝账户名:                                                                                           |
| 更多应用 >             | 借款人真实姓名: 建量                                                                                          |
|                    | 合同编号 还款类型 还数截止日期 应还金额(元)                                                                             |
|                    | 111361 本金 2012.06.25 0.01                                                                            |
|                    | 本期应还金额: 0.01                                                                                         |
|                    | <ul> <li>请仔细核对以上信息,更多详情请登录国家开发银行学生在线服务系统查询</li> <li>型 我已阅读并问意 《支付全证数协议》</li> <li>下一步 近回修改</li> </ul> |

•

| 支付完 收银台                 |                                    | 您好,看到 ( 支付主 | 账户: Indentionalitiensum 曹 ) | 付款遇到问题?       |
|-------------------------|------------------------------------|-------------|-----------------------------|---------------|
| 助学贷款还款 详单               | 收款方:国家开发银                          | 银行湖南分行      |                             | <b>0.11</b> 元 |
| 您的支付宝账户:<br>可支付余额: 0.00 | ijin adhiring an<br>T              |             |                             |               |
| ③ 您的账户没有可支付余额,请使用!      | 以下其他方式付款,或充值后付款                    |             |                             |               |
| 您可以使用其他方式付款:            | 储蓄卡                                |             |                             |               |
| 选择您的付款方式                | ·                                  |             |                             | _             |
| 快捷区前(含构):免开通,           | 有卡就能付!                             |             |                             |               |
| ◎ ● 日本业银行               |                                    |             | ◎ ●中国部政治重张行                 |               |
| ■ 深圳发展银行                | 🛆 广发银行ICGB                         | 法报单的<br>2   |                             |               |
| 网上银行: 嘉要升通网上银行。         |                                    |             |                             |               |
| 中国工商銀行                  | Come 医建设银行<br>Chere Computer Stark | 中国农业银行      | <b>一一一一</b> 中国邮政储蓄银行        |               |
|                         |                                    |             |                             |               |
|                         |                                    |             |                             |               |

| 100 |       |                       |               |         |             |                  |
|-----|-------|-----------------------|---------------|---------|-------------|------------------|
|     | 付款方式: |                       | 储蓄卡           | 快捷支付    | 支付 788.00 元 |                  |
|     |       | <ul> <li></li></ul>   | ≊证书用户,付款<br>E | 环境安全可靠。 |             |                  |
|     | 姓名:   | 1.1                   | 选择生僻字         |         |             | 多重安全保障           |
|     | 证件:   | 身份证 👻 4************** | **5           | •       |             | • 提供手机校验码和 我们都能会 |
|     |       |                       |               |         |             |                  |
|     |       |                       |               |         |             |                  |
|     |       |                       |               |         |             |                  |

| 支付宝               |                    | 伏德 👻 📔  🦂 🧰 🕴 過出 🛛 帮助中心 🗏 提建议 👘 更多 💌 |
|-------------------|--------------------|--------------------------------------|
| 我的支付宝账户管理         | 交易记录机。安全中心一个一套负    | 专事   [                               |
| 我的应用(9) 🔅         | 助学贷款还款(            | <b>目</b> 查看记录                        |
| 还款 (3)            | -1.贷款查询 《福山西新》 3月1 |                                      |
| 信用卡还款             |                    | 可查看全部还款                              |
| ★ 还贷款 +添加         | 借款人支付宝账户名          | 记录。                                  |
| <b>助学贷款还款</b> +添加 | 供表上点八江             |                                      |
| 更多应用 >            | 借款人身份证             |                                      |
|                   |                    | 1911/1-11L201-101L24117年1月99。        |
|                   | 验证码                | AS/E                                 |
|                   |                    |                                      |
|                   |                    |                                      |
|                   |                    |                                      |

| 交易记录           | 收支明细                            |                                    |                             |                     |           |          |         | 可用余额 55.96 元 | 會回收站  |
|----------------|---------------------------------|------------------------------------|-----------------------------|---------------------|-----------|----------|---------|--------------|-------|
| 起止日期:          | 2013.03.21                      | 2013.04.21                         | 今天                          | 最近1个月 3个/           | 月 1年 1    | 年前>>     |         |              |       |
|                | 5 6                             | 7 8 9                              | 10 11                       | 12 1                | 2 3       | 03.21    | 01.21   |              |       |
| 交易分类:          | 全部 淘宝购物<br>国内其他商家购物<br>送礼金 担保交易 | 付款 收款 缴/<br>海外购物 代充<br>- 鐵通讯费 - 还贷 | 《电煤 信用卡还<br>代付 A4收款<br>次 捐款 | 款 转账到银行卡<br>团体收款 交房 | 其他 ☆<br>租 |          |         |              |       |
| 自定义分类:         | 管理分类                            |                                    |                             |                     |           |          |         |              |       |
| 交易状态           | 进行中                             | 未付款 等待发发                           | 未确认收货                       | 過款 成功 失             | 殿         |          |         |              | 级输送 × |
| ia 23          | に な見号                           |                                    | 215                         |                     | 全額        |          |         | SB-fre       | ens   |
|                |                                 |                                    |                             |                     |           | 1 -71344 | 100     |              | 201   |
| 4.13 助学<br>:43 | ·投款还款<br>流水号 2013345            |                                    | 1402                        | 9ñ.cdbi@sina.cn     | -6000.00  |          | 197 W M | 详情▼          |       |

| 记录                                       | 洋情 (明遇到问题?                                                       |                           |                                     |                                               |                                                       |       |
|------------------------------------------|------------------------------------------------------------------|---------------------------|-------------------------------------|-----------------------------------------------|-------------------------------------------------------|-------|
| C                                        | 还敢成功                                                             |                           |                                     |                                               |                                                       |       |
| 消费名称                                     |                                                                  |                           |                                     |                                               | 实付金                                                   | :额(元) |
|                                          |                                                                  |                           |                                     |                                               |                                                       |       |
| 助学贷款还                                    | 款                                                                |                           |                                     |                                               | 6000                                                  | .00   |
| 助学货款还流水号 20                              | 款<br>01304135188345<br>(金融)219                                   |                           | <b>一</b><br>一                       | 山化山任江                                         | 6000                                                  | .00   |
| 助学货款还<br>流水号 20<br>分类:助学                 | 款<br>91304135188345<br>纯款还款                                      |                           | ━━<br>可将回单导;                        | 出作为凭证                                         | 6000<br>交给学生。                                         | .00   |
| 助学授款还<br>流水号 20<br>分类:助学                 | 款<br>)1304135188345<br>货款还款<br>合网购 <mark>需</mark> 。 <sup>2</sup> | 支着回学                      | <br>可将回单导:<br><sup>还数截止日期</sup>     | 出作为凭证<br><sup>应还全额(元)</sup>                   | 6000<br>交给学生。<br><sub>实付全额元</sub> )                   | .00   |
| 助学役款还<br><b>流水号 20</b><br>分类:助学<br>还款明细  | 款<br>91304135188345<br>续款还款                                      | <b>宣信回单</b><br>还款失型<br>本金 | <b>可将回单子</b><br>2013.04.19          | <b>出作为凭证</b><br><sup>应还全额(元)</sup><br>6000.00 | 6000<br><b>交给学生。</b><br><sup>实行主题(元)</sup><br>8000.00 | .00   |
| 助学投款还<br>流水号 20<br>分类:助学<br>还款明细<br>时词报去 | 款<br>91304135188345<br>续款还款<br>合際集<br>2                          | <b>宣信回单</b><br>还款类型<br>本金 | ■■■ 可将回单子: 还款截止日期 2013.04.19 还款成功时间 | 出作为凭证<br><sup>应还全额(元)</sup><br>6000.00        | 6000<br><b>交给学生。</b><br><sub>实付金额冗)</sub><br>6000.00  | .00   |

| 借款人姓名:<br>借款人身份证号:<br>借款人支付宝帐号:<br>还款金额: | ,                | @sina.cn |              |
|------------------------------------------|------------------|----------|--------------|
| 还款成功时间:<br>全同编号                          | 2013.04.13 21:44 | 1:04     | <b>立</b> 还全麵 |
|                                          | 本金               | 6000.00元 | 6000.00元     |
|                                          |                  |          |              |
|                                          |                  |          |              |